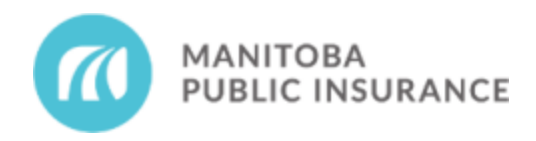

**Notice to All Accredited Repair Shops** 

# 2025 Light Vehicle Accreditation Agreement Compensation Update – Effective June 14, 2025

Date published: June 13, 2025

In accordance with the <u>2025 Light Vehicle Accreditation Agreement (LVAA) Compensation Schedule</u>, MPI will be making system changes effective June 14, 2025 to update the applicable rates and allowances.

# **Compensation Updates**

#### Labour Rates

- MCG for Glass Only Claims The rate updates will be applied automatically to all new and existing claims in MCG on June 14, 2025.
- MCE for Physical Damage Claims The rate updates will be applied to all new claims on June 14, 2025. For in-progress claims, shops must update the labour rate profiles as outlined in the In-Progress Claim - Labour Rates procedure below.

#### Allowances

Applicable MyTemplates will be updated in the system on June 14, 2025. For in-progress claims, refer to the In-Progress Claim - Allowances procedure below for steps on how to update MyTemplate items.

- Southern increase & Northern 24% differential applied:
  - o ADAS Physical Damage / Glass Only
  - o Glass Allowances Physical Damage / Glass Only

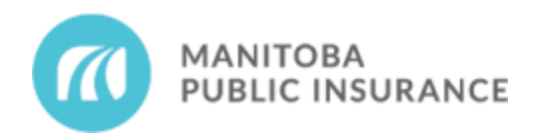

- Northern 24% differential applied:
  - o Estimate Administrative Allowances
  - o <u>Air Conditioning</u>
  - o Lock Coding
  - o <u>Tire Allowances</u>
  - o Vehicle Mobilization

## In-Progress Claim Procedures

## In-Progress Claim - Labour Rates

For in-progress claims submitted for payment on or after June 14, 2025, it is the shop's responsibility to update the profile on each claim prior to submitting for payment.

Shops are not permitted to manually modify MPI profiles.

To update the profile, complete the following steps:

- 1. From the left side menu bar, select **Estimate Profile.**
- 2. Select Change Profile.

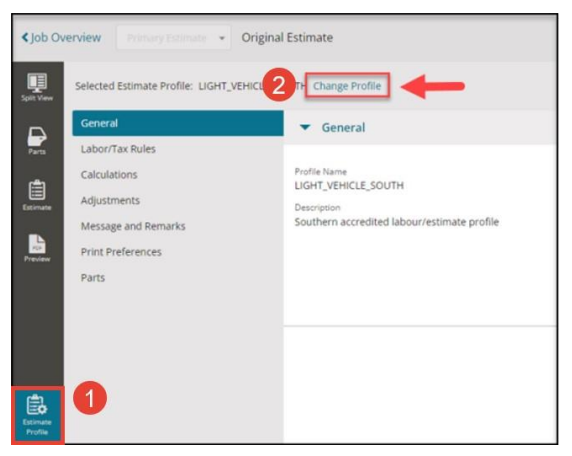

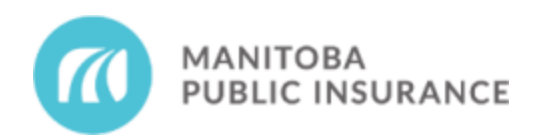

3. Choose the applicable profile, which is indicated with (Updated) in the profile name:

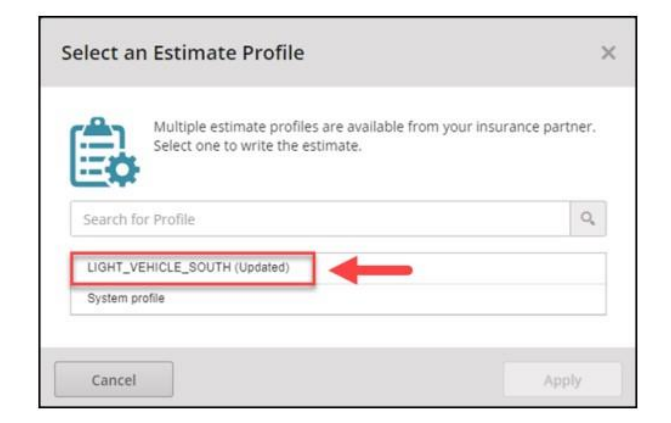

4. Select **Apply**, then **Apply Changes**.

Estimate Labour and Materials will now be calculated with the updated rates.

Note: Updating the rate will create a supplement when the estimate is committed.

### In-Progress Claim - Allowances

For in-progress claims submitted for payment on or after June 14, 2025, it is the shop's responsibility to follow the steps below on each claim prior to submitting for payment:

- 1. Delete MyTemplate entry with the expired allowance amount
- 2. Re-Apply MyTemplate entry with the updated allowance amount

Shops are not permitted to manually modify My Template lines.

If you require technical assistance, please contact Mitchell TAC at 1-800-448-4401.

Shops using Virtual Claim Files must request the rate increase on the Final Repair Account when submitting for payment.

If you have any questions about this notice, please contact <u>MPI Partners</u> or your SRA.